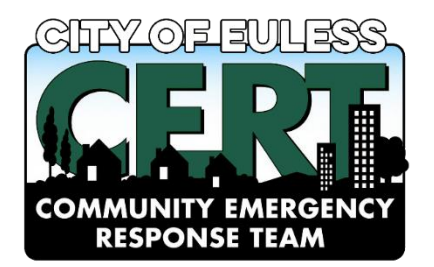

G-317 - Community Emergency Response Team Course

**Enrollment Instructions** 

Registration for the G-317 Basic CERT course requires each student to enroll via PreparingTexas.org. This site is sponsored by the Texas Department of Emergency Management.

The enrollment process will take up to three steps:

- 1. Obtain FEMA Student ID
- 2. Create Preparing Texas account
- 3. Enroll in the Euless G-317 class on Preparing Texas

If you do not have a Preparing Texas Online account, follow the instructions below. Preparing Texas Online requires each student to also have a FEMA Student ID (SID). A FEMA Student ID is REQUIRED for most FEMA sponsored courses. You should ensure that you have a FEMA SID number before registering on Preparing Texas.

## **FEMA Student ID**

FEMA Student Identification (SID) number is a unique number generated and assigned to anyone who needs or is required to take training provided by a FEMA organization. Your FEMA SID uniquely identifies you throughout the FEMA organization and all of its agencies. The goal is for your FEMA SID to serve as your personal identification number instead of your Social Security Number (SSN) in support of FEMA's effort to decrease/cease the use of SSN for identifying and tracking individuals.

If you do not have or do not know your **FEMA SID**, visit: <u>https://cdp.dhs.gov/FEMASID</u> to obtain one or to look yours up.

- Click on "Register for a FEMA SID" at the lower center of the page.
- Fill in your Full Legal Name:

| Full Legal Name                                                                                  |                                  |                                          |  |  |
|--------------------------------------------------------------------------------------------------|----------------------------------|------------------------------------------|--|--|
| Please provide your full legal name. Do not use shortened versions, nick names or abbreviations. |                                  |                                          |  |  |
| First Name                                                                                       | Middle Name (optional) Last Name |                                          |  |  |
| Full Legal First Name                                                                            | Middle Name                      | Full Legal Last Name                     |  |  |
| Suffix                                                                                           | Maiden Name (optional)           | Preferred Name (optional)                |  |  |
|                                                                                                  | Maiden or Alternate Last Name    | The name you go by, if not your first na |  |  |

• Fill in your Primary Contact Information:

| Primary Contact Info                                                    | ormation                                                                             |                                                                                            |
|-------------------------------------------------------------------------|--------------------------------------------------------------------------------------|--------------------------------------------------------------------------------------------|
| Your individual business email will                                     | be used to send your account information                                             | and other email alerts.                                                                    |
| Please use your individual busines<br>for more than one account. Please | ss email and phone number. A shared gro<br>e avoid using your personal email and pho | up email address cannot be used if it is used<br>one number unless it is your only option. |
| Work Email                                                              | Confirm Work Email Work Phone                                                        |                                                                                            |
| user@domain.com                                                         | user@domain.com                                                                      | (555) 555-5555                                                                             |
| If possible, please provide an alter<br>your work email above.          | nate email and phone. Password resets,                                               | and other email will go to this email as well as                                           |
| Alternate Email (ontional)                                              |                                                                                      |                                                                                            |
| Alternate Entail (optional)                                             | Alternate Phone (optional)                                                           |                                                                                            |

• Fill in your Birth Information:

| When and When | nere you Were Born |               |                |
|---------------|--------------------|---------------|----------------|
| Date of Birth | Country of Birth   | City of Birth | State of Birth |
| mm/dd/yyyy    | United States •    |               | T              |
|               |                    |               |                |

• Fill in your Security information:

| Security Questions                                                                                                    |                                      |                                                                                                    |
|----------------------------------------------------------------------------------------------------|--------------------------------------|----------------------------------------------------------------------------------------------------|
| These questions will be used when you need to res<br>forgotton Student ID. Choose a question from each<br>must be longer than 2 characters and are not case<br>they will be easier to remember. | et your p<br>list belov<br>sensitive | assword, talk to someone at the help desk or retrieve a<br>w and provide an answer that only you will know. Answers<br>. We recommend using simple, one-word answers so that |
| Question #1                                                                                                    |                                      | Answer #1                                                                                                    |
| What was your childhood nickname?                                                                                                    | •                                    | Provide an answer that only you know                                                                                                    |
| Question #2                                                                                                    |                                      | Answer #2                                                                                                    |
| What school did you graduate from?                                                                                                    | •                                    | Provide an answer that only you know                                                                                                    |
| • · · · · ·                                                                                                    |                                      | Answer #3                                                                                                    |
| Question #3                                                                                                    |                                      |                                                                                                    |

• Fill in your password information:

| Create your Password  |   |                                                         |
|-----------------------|---|---------------------------------------------------------|
| Your Password         | × | Your new password must meet the following requirements: |
|                       |   | × 8 or more characters                                  |
|                       |   | X At least 1 number                                     |
| Confirm your Password | × | X At least 1 upper case letter                          |
|                       |   | X At least 1 lower case letter                          |
|                       |   | X At least 1 of these \$ % ^ , ! # + = ; : ~ characters |
| Show Password         |   | X New Password and Confirmation must match              |

- Click to Agree with the privacy statement
- Click Register

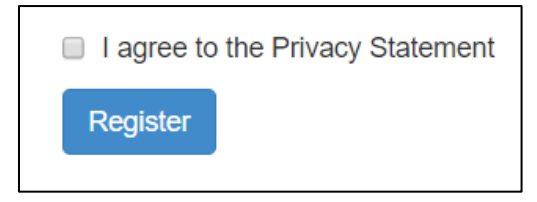

## **Preparing Texas Registration**

- Go to: <u>https://www.preparingtexas.org</u>
- In the top left corner, click "Create Account"

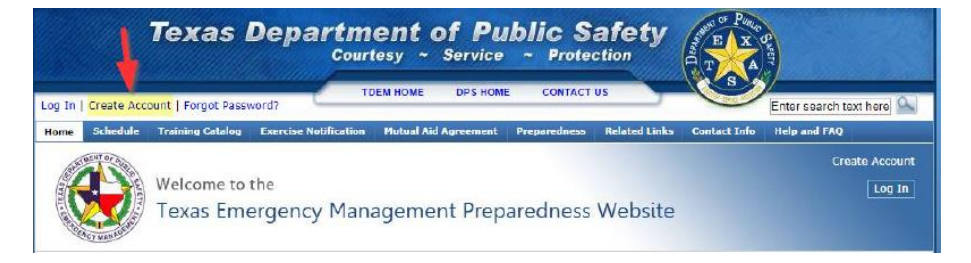

• Read the user agreement and click "Start Creating Account"

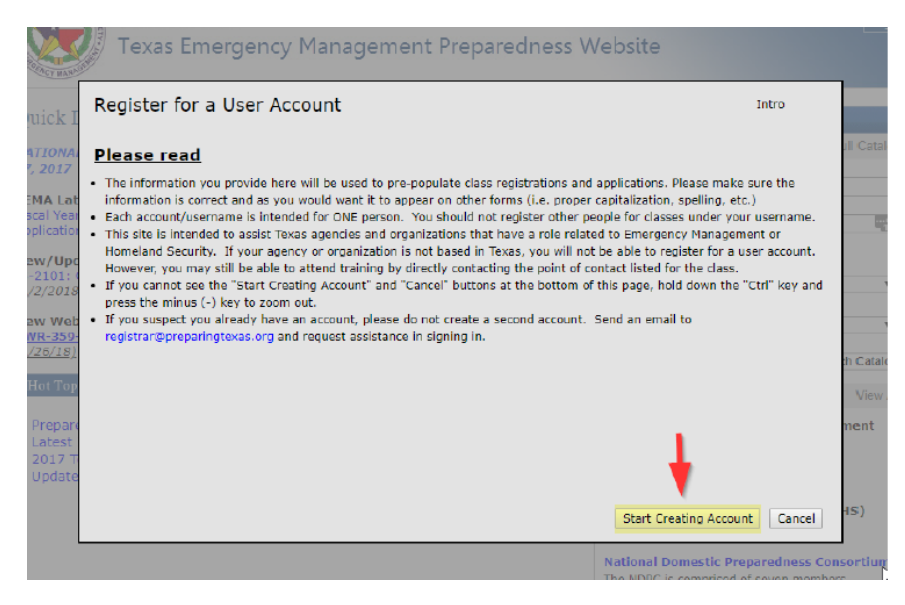

- Enter all information requested, user your full LEGAL name.
  - Enter your FEMA SID (including leading zeros) where prompted. Ensure your Date of Birth is entered in the format of MM/DD/YYYY.
  - Note: Your user name cannot be changed at a later date.

| Register for a User Account       | Step 1/6                                    |
|-----------------------------------|---------------------------------------------|
| First Name:                       | Middle Name:                                |
| Last Name:                        | Date of Birth:                              |
| t User Name:                      | Last 4 of SSN:                              |
| Email:                            | This will be used to create your unique ID. |
| Confirm Email:                    | FEMA SID:                                   |
| Password:                         | TEEX ID:                                    |
| New Password:                     | TCOLE ID:                                   |
| Confirm Password:                 |                                             |
| Bold Label denotes Required Field |                                             |
|                                   |                                             |
|                                   |                                             |
| T                                 |                                             |
|                                   | Back Next Cancel                            |
|                                   |                                             |

- For Agency, you may list Euless CERT, 201 North Ector Dr., Building D, Euless, TX 76039.
- User your personal phone number formatted as XXX-XXX-XXXX

|        | Register for a User Account                                                                                                    |                                                                                                    | Step 2/6                                                                 |
|--------|----------------------------------------------------------------------------------------------------|----------------------------------------------------------------------------------------------------|--------------------------------------------------------------------------|
| I<br>1 | Enter the name and address of the agency or<br>be used to pre-populate class registrations an<br>would want it to appear on other forms (i.e. p | organization you are associated with.<br>Id applications. Please make sure the in<br>roper capitalization, spelling, etc.). | The information you provide here will<br>formation is correct and as you |
|        | *Agency or Organization Name:                                                                                                    |                                                                                                    |                                                                          |
| 8      | Address 1:                                                                                                    | *Phone:                                                                                                    | ###-                                                                     |
|        | Address 2:                                                                                                    | ***-****                                                                                                    |                                                                          |
| 2      | City, State:                                                                                                    | Fax:                                                                                                    | ***-***                                                                  |
| ł.     | ZipCode:                                                                                                    | Cell:                                                                                                    | ***-***                                                                  |
| 1      | County:                                                                                                    |                                                                                                    |                                                                          |
|        | *Denotes Required Field                                                                                                    |                                                                                                    |                                                                          |
| e      |                                                                                                    |                                                                                                    | Back Next Cancel                                                         |

• Enter your home address and contact information as requested:

| Register for                                         | a User Account |        | Step 3/6         |
|------------------------------------------------------|----------------|--------|------------------|
| Address 1:<br>Address 2:<br>City, State:<br>ZipCode: | Keller, TX     | Phone: | <br>ext.         |
| County:                                              | Tarrant        |        |                  |
| *Denotes Req                                         | uired Field    |        |                  |
|                                                      |                |        |                  |
|                                                      |                |        |                  |
|                                                      |                |        |                  |
|                                                      |                |        | Back Next Cancel |

• Choose "Volunteer Organization" with "Volunteer" as Title:

| TEXAS THEIDENCY MAHAUR                             | EITERT FLEDATEOTIESS WEDSTE | 1   |
|----------------------------------------------------|-----------------------------|-----|
| Register for a User Account<br>Primary (required): | Step 4/6                    |     |
| CHOOSE DISCIPLINE: Select Discipline               | Y                           |     |
|                                                    |                             |     |
| POSITION/TITLE:                                    |                             | ۲   |
|                                                    |                             |     |
| □Secondary (optional):                             |                             |     |
|                                                    |                             | i.  |
|                                                    |                             |     |
|                                                    |                             |     |
|                                                    |                             | l   |
|                                                    |                             |     |
|                                                    |                             | h   |
|                                                    |                             |     |
|                                                    |                             | n   |
|                                                    |                             |     |
| Back                                               | t Cancel                    | -13 |

• If you wish to receive the TDEM email newsletters, check the appropriate box:

| 1           | VAL LEXAS EMELOENCY MANAGEMENT FLEDALEGNESS VVEDSILE                                                                                                    |                              |
|-------------|----------------------------------------------------------------------------------------------------|------------------------------|
| 121.2       | Register for a User Account                                                                                                    | Step 5/6                     |
|             | This step is optional.                                                                                                    |                              |
| +           | On occasion, TDEM will disseminate information that pertains to a specific topic via email. Please check the<br>the topic of interest to you. You may select more than one topic. The email will be sent to the address you<br>Step 1. You can always make adjustments through your user profile. | e box next to<br>provided in |
| r           | Choose the email messages you would like to receive:                                                                                                    |                              |
| 1           | Check for information on TDEM and DHS training opportunities to be emailed to you.                                                                                                    |                              |
| 0           | TDEM Instructor                                                                                                    |                              |
|             |                                                                                                    |                              |
| -           |                                                                                                    |                              |
| 2           |                                                                                                    |                              |
|             |                                                                                                    |                              |
| -           |                                                                                                    |                              |
|             |                                                                                                    |                              |
| 9           | Back                                                                                                    | xt Cancel                    |
| P<br>T<br>e | Back Ne                                                                                                    | xt Cancel                    |

• Click "Request Account"

| Register for a User Account                                                                                                    | Step 6/6     |
|----------------------------------------------------------------------------------------------------|--------------|
| After you click <i>Request Account</i> below, an email will be sent to the address that you provided in step 1. contains an activation link with instructions regarding the final step in activating your account. | This email   |
|                                                                                                    |              |
|                                                                                                    |              |
| Back Request Ac                                                                                                    | count Cancel |

• You should receive a confirmation screen:

| Your account creation request has been received and is awaiting activation. You will receive an email shortly that contains a link to activate your account. After you complete the activation, your account will be immediately available. Please add registrar@preparingtexas.org to your trusted email sender list to prevent email from this site from being caught in a spam filter. |
|----------------------------------------------------------------------------------------------------|
| If you do not receive a message from registrar©preparingtexas.org within 24 hours, please notify the administrator at preparingtexas©dps.texas.gov or 512-424-2197.                                                                                                    |
|                                                                                                    |
|                                                                                                    |
| Close                                                                                                    |

Check your email for a confirmation link from registrar@preparingtexas.org, and click it:

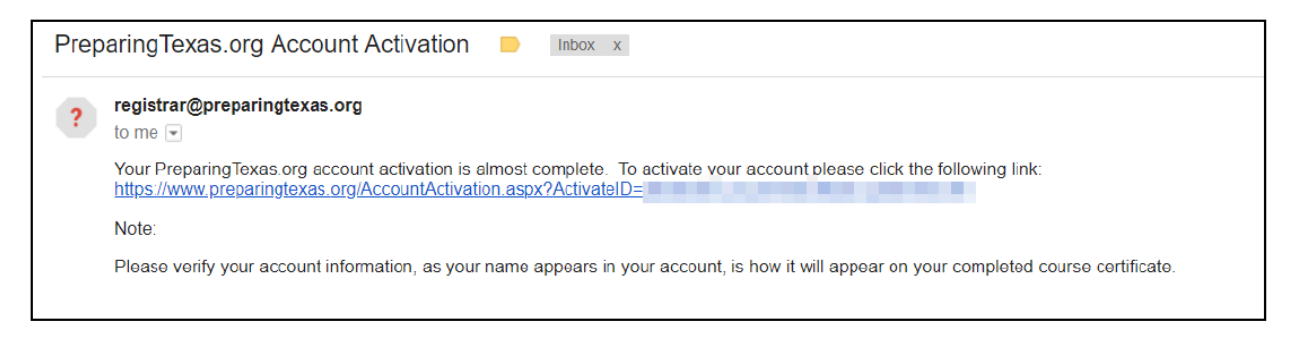

• Your account should be fully active and allow you to register for your course:

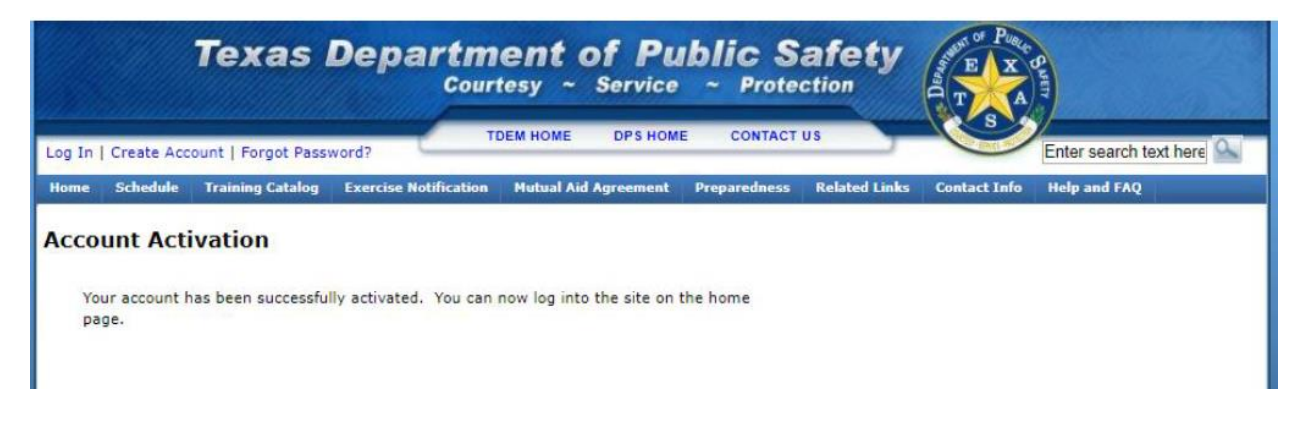

## Enroll in the G-317 Community Emergency Response Team Course

• Click this link to go to the registration page

https://www.preparingtexas.org/DeliveryDetails.aspx?classid=704e82c4-990b-4cff-9c9b-c57056fdf041

| Class Details Q View Full Course Description |                                                                                                    |                                   |  |  |  |  |  |
|----------------------------------------------|----------------------------------------------------------------------------------------------------|-----------------------------------|--|--|--|--|--|
| Class Name:                                  | Community Emergency Response Team (CERT) Course                                                                                                    | Click here to log in and register |  |  |  |  |  |
| Course Number:                               | G-317                                                                                                    |                                   |  |  |  |  |  |
| Date Span:                                   | 07/25/2019 - 09/12/2019                                                                                                    |                                   |  |  |  |  |  |
| Class Times:                                 | 07/25 19:00 - 22:00<br>08/01 19:00 - 22:00<br>08/08 19:00 - 22:00<br>08/15 19:00 - 22:00<br>08/22 19:00 - 22:00<br>08/29 19:00 - 22:00<br>09/05 19:00 - 22:00<br>09/12 19:00 - 22:00 |                                   |  |  |  |  |  |
| Location:                                    | Euless Police Department<br>1102 W. Euless Blvd<br>Euless, TX 76040<br>County: Tarrant                                                                                               |                                   |  |  |  |  |  |
| Region:                                      | North Central Texas Council of Governments                                                                                                    |                                   |  |  |  |  |  |
| Provider:                                    | FEMA - Emergency Management Institute                                                                                                    |                                   |  |  |  |  |  |
| Point of Contact:                            | James Knighton<br>Euless CERT<br><u>817-233-0893</u><br>jamesknightonjr@gmail.com                                                                                                    |                                   |  |  |  |  |  |

- Select "Click here to log in and register. Confirm your personal information and click the "Register" button at the bottom of the page
- Return to your home page and confirm that the class is now listed in "My Upcoming Classroom Activities"

## My Upcoming Classroom Activities

| Course Name                                        | Course # | Dates                   | Status  |   |
|----------------------------------------------------|----------|-------------------------|---------|---|
| Community Emergency Response Team (CERT)<br>Course | G-317    | 07/26/2018 - 09/13/2018 | Pending | Û |